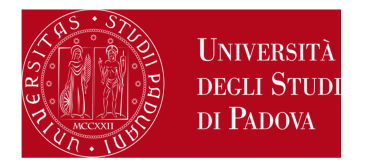

# ERASMUS+ FOR STUDIES AND SEMP APPLICATION AND ACCEPTANCE INSTRUCTIONS IN UNIWEB

Before starting to fill in the application form in Uniweb, we recommend reading carefully the call for applications and the list of the Partner Universities available referring to the following link:

- Erasmus+ for Studies Programme (both Europe and beyond Europe): <u>http://www.unipd.it/erasmus-studio</u>
- SEMP Programme: <u>http://www.unipd.it/servizi/esperienze-internazionali/studiare-allestero/swiss-european-mobility-programme</u>

Should you have any problem with the application procedure or not receive the confirmation email, please write to domanda.erasmus@unipd.it before the deadline, specifying name, surname, registration number and degree course. Bear in mind that the helpdesk is available during office hours on working days.

You can start to fill in the application form only after having decided the Partner University (or Universities if multiple choice is allowed) you wish to apply for. The information required are:

- 1) the Erasmus code of the Partner University
- 2) the Field of study (ex. 0311 Economics)
- 3) the Surname of the Italian Erasmus Coordinator (so-called Responsabile di flusso)

You can only apply for the list of Partner Universities of your School / Department (for example, students attending a Bachelor degree in Statistics for Economics and Business can choose among the Partner Universities offered by the Department of Statistical Sciences of the School of Science).

In order to apply, you must have paid the tuition fees, otherwise you will not be able to fill in the application form.

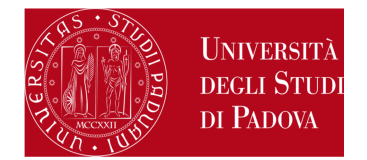

1) Log in with your Uniweb username and password and click on "International Outgoing Mobility Calls for Applications" under the heading "International Mobility" (menu on your left); the calls available are the ones unlocked referring to the a.y. 2017. Once you are in the system, make sure that "Exchange Programs" has been selected into the "Mobility Area" window (in the upper left).

At this stage, the available calls will be displayed. The icon connects directly to the webpage containing the call general information and the list of the available Partner Universities (you should have consulted this information before starting the online application procedure). Click on the icon to start filling in the application form.

| tudies call http://www.anipt.it/eraama-studio (italian version                                                   | ion .                                            |                                                                                                    |                                                                                                    |                                                                                                    |                                                                                                    |
|----------------------------------------------------------------------------------------------------|--------------------------------------------------|----------------------------------------------------------------------------------------------------|----------------------------------------------------------------------------------------------------|----------------------------------------------------------------------------------------------------|----------------------------------------------------------------------------------------------------|
| construction on the second second second second second second second second second second second second second s |                                                  |                                                                                                    |                                                                                                    |                                                                                                    |                                                                                                    |
| A*                                                                                                    | EXCHANGE PROGRAMMES                              |                                                                                                    |                                                                                                    |                                                                                                    |                                                                                                    |
|                                                                                                    |                                                  |                                                                                                    |                                                                                                    |                                                                                                    |                                                                                                    |
|                                                                                                    | Confirm                                          |                                                                                                    |                                                                                                    |                                                                                                    |                                                                                                    |
| I BASMUS                                                                                                    |                                                  |                                                                                                    |                                                                                                    |                                                                                                    |                                                                                                    |
| raliable places To                                                                                               |                                                  |                                                                                                    | Traineeship Call<br>call State                                                                                                    | Application<br>State                                                                                                    | Options                                                                                                    |
| 16 Erasmus- SCUOLA DLA                                                                                           | KGRARSA E MEDICINA VETERINARIA                   |                                                                                                    | 6                                                                                                    | •                                                                                                    | Q                                                                                                    |
| 17 Erauman Scuola DI B                                                                                           | CONGNEA E SCIENZE POLITICHE - ECONOMIA Triennali |                                                                                                    | ê                                                                                                    | 1                                                                                                    | Q                                                                                                    |
| 19 Drasmus- SCUCLA DI 8                                                                                          | CONONIA E SCIENZE POLITICHE - Dipartimento SPO   |                                                                                                    | ô                                                                                                    |                                                                                                    | Q                                                                                                    |
| Erauma+ SCOOLA DI S                                                                                              | CIENZE UMANE, SOCIALI E DEL PATRIMONIO CULTURALE | r                                                                                                    | ê                                                                                                    | V                                                                                                    | Q                                                                                                    |
| Erasmus- SCIDEA DLA                                                                                              | AGRARIA E MEDICINA VETERINARIA                   |                                                                                                    | 8                                                                                                    | •                                                                                                    | Q                                                                                                    |
| F Erasmus- SCUDLA DLa                                                                                            | AGRARIA E MEDICINA VETERINARIA - posti vacavti   |                                                                                                    | 8                                                                                                    | •                                                                                                    | Q                                                                                                    |
| P 2010/03-8158047721                                                                                             |                                                  |                                                                                                    |                                                                                                    |                                                                                                    | 1.500.5                                                                                                    |
|                                                                                                    |                                                  |                                                                                                    |                                                                                                    |                                                                                                    |                                                                                                    |
| A Think                                                                                                    |                                                  |                                                                                                    |                                                                                                    |                                                                                                    |                                                                                                    |
|                                                                                                    | IRAGNUS valiable places                          | IEAMUS  aliable places  Contem  Eraumus- SCUCLA DI AGRARIA E MEDICINA VETERINARIA  Contempositi vacanti  Eraumus- SCUCLA DI ECONOMIA E SCIENZE POLITICHE - Dipartimento SPO  Eraumus- SCUCLA DI ECONOMIA E SCIENZE POLITICHE - Dipartimento SPO  Eraumus- SCUCLA DI ECONOMIA E SCIENZE POLITICHE - Dipartimento SPO  Eraumus- SCUCLA DI AGRARIA E MEDICINA VETERINARIA  Eraumus- SCUCLA DI AGRARIA E MEDICINA VETERINARIA  Ina | IEAAMUS  aniable places  b  contem  contem  co | Continue         Continue           valiable places         Trainweeding         Gall           4         Drainnae- SCUOLA DI AGRADA E MEDICINA VETERINARIA         Go           6         Drainnae- SCUOLA DI AGRADA E MEDICINA VETERINARIA         Go           7         Erajimuse- SCUOLA DI ECONOMIA E SCIENCE POLITICHE - ECONOMIA Triennali         Go           8         Drainnae- SCUOLA DI ECONOMIA E SCIENCE POLITICHE - ECONOMIA Triennali         Go           9         Drainnae- SCUOLA DI ECONOMIA E SCIENCE POLITICHE - Dipartimento SPO         Go           9         Drainnae- SCUOLA DI ECONOMIA E SCIENCE POLITICHE - Dipartimento SPO         Go           9         Drainnae- SCUOLA DI ECONOMIA E SCIENCE POLITICHE - Dipartimento SPO         Go           9         Drainnae- SCUOLA DI SCIENCE UNARIE, SOCIALI E DEL PATRIMONIO CUETURALE         Go           9         Drainnae- SCUOLA DI AGRADIA E MEDICINA VETERINARIA         Go           9         Drainnae- SCUOLA DI AGRADIA E MEDICINA VETERINARIA         Go           9         Drainnae- SCUOLA DI AGRADIA E MEDICINA VETERINARIA - poeti vacanti         Go | Control         Vision       Traineeship Call       Aggistation         4       Drainnoi - SCUOLA DI ACRAISA E MEDICINA VETERNARIA       6       6         7       Erainnoi - SCUOLA DI ACRAISA E MEDICINA VETERNARIA       6       6         9       Drainnoi - SCUOLA DI ACRAISA E SCIENCE POLITICHE - ECONOMA Triennali       6       6         9       Drainnoi - SCUOLA DI ECONOMA E SCIENCE POLITICHE - ECONOMA Triennali       6       6         9       Drainnoi - SCUOLA DI ECONOMA E SCIENCE POLITICHE - Dipartimento SPO       6       6         6       Erainnoi - SCUOLA DI ECONOMA E SCIENCE POLITICHE - Dipartimento SPO       6       6         6       Erainnoi - SCUOLA DI ECONOMA E SCIENCE POLITICHE - Dipartimento SPO       6       6         6       Erainnoi - SCUOLA DI ACRAIBIA E MEDICINA VETERNARIA - positi vacanti       6       6         10       Erainnoi - SCUOLA DI AGRAIBIA E MEDICINA VETERNARIA - positi vacanti       6       6 |

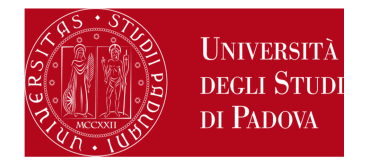

2) You will now have the complete list of the Partner Universities. For each one of them, the name of the Italian Erasmus Coordinator (*Responsabile di flusso*), the number of scholarships available, the number of months of the study period and the link to the Partner University main website are provided. Nevertheless, you are kindly invited to consult all this information before applying (refer to: <a href="http://www.unipd.it/erasmus-studio">http://www.unipd.it/erasmus-studio</a>). Click on "Apply".

| nte di test                                                                                                    | 5 Journany                                                                                                    |                                                                                                    |                                                                                                    |                                                                                                    |                                                                                  |                                                                                                    |                                                                                                    |                                                                                                    |                                              |
|----------------------------------------------------------------------------------------------------|----------------------------------------------------------------------------------------------------|----------------------------------------------------------------------------------------------------|----------------------------------------------------------------------------------------------------|----------------------------------------------------------------------------------------------------|----------------------------------------------------------------------------------|----------------------------------------------------------------------------------------------------|----------------------------------------------------------------------------------------------------|----------------------------------------------------------------------------------------------------|----------------------------------------------|
| UNIVERSITÀ<br>DIGLI STUDI<br>DI PADOAA                                                                                                    | e 14.00 ci sakā ukunterruz                                                                                                    | IONE DI 10 MINUTI NEL COLLEGAMENTO AD UNIVIEIL CI SCUSIAMO PER IL DISAGIO                                                                                                    | Se                                                                                                    | rvizi online                                                                                                    | aniologia di<br>sologia Mo<br>somazion                                           |                                                                                                    | lí                                                                                                    |                                                                                                    |                                              |
| E<br>MARTA BEGGIATO                                                                                                    | International                                                                                                    | Outgoing Application                                                                                                    |                                                                                                    |                                                                                                    |                                                                                  |                                                                                                    |                                                                                                    |                                                                                                    |                                              |
|                                                                                                    | Exam announcemen                                                                                                    | Condits                                                                                                    |                                                                                                    |                                                                                                    |                                                                                  |                                                                                                    |                                                                                                    |                                                                                                    | _                                            |
| I Area                                                                                                    | Deadline for                                                                                                    | from 09/10/2017 to 17/01/2018 13:00                                                                                                    |                                                                                                    |                                                                                                    |                                                                                  |                                                                                                    |                                                                                                    |                                                                                                    |                                              |
| Password                                                                                                    | applications:<br>Place acceptance:                                                                                                    | dal 05/04/2018 al 07/04/2018                                                                                                    |                                                                                                    |                                                                                                    |                                                                                  |                                                                                                    |                                                                                                    |                                                                                                    |                                              |
| Password<br>sziona Unica<br>r*s Office<br>Registration                                                                                                    | applications:<br>Place acceptance:<br>Notice:<br>R+ Apply                                                                                                    | dal 05/04/2018 al 07/04/2018<br>E possibile scegilere fino a TRE destinazioni in ordine di preferenza. Il merito viene calcolato al<br>Asti, le procedure e le scadenze previste. I link specifici delle università estere sono disponit                                                                                                    | 10/11/2015. Gli studenti sono tenuti a conso<br>ili alla pagina: http://www.unipd.lt/erasm                                                                                                    | ltare autonomamente i siti internet de<br>s-studio, il sito web presente in questi                                                     | le universit<br>pagina e' s                                                      | à partner per ver<br>quello generale de                                                                    | ilicare l'offerta form<br>ell'ateneo estero.                                                                                                    | ativa, i req                                                                                                    | ulsiti ling                                  |
| Password<br>nziona Unica<br>r's Office<br>Registration<br>attainment                                                                                                    | applications:<br>Place acceptance:<br>Notice:<br>S+ Apply<br>Available places dot                                                                                                    | dal 05/04/2018 al 07/04/2018<br>E possibile scegilere fino a TRE destinazioni in ordine di preferenza. Il merito viene calcolato al<br>esti, le procedure e le scadenze previste. I link specifici delle università estere sono dispositi<br>M                                                                                                    | 20/11/2015. Gli studenti sono tenuti a consu<br>ili alla pagina: http://www.unipd.it/erasm                                                                                                    | Itare autonomanente i siti internet de<br>asstudio, il sito web presente in questa                                                     | lie universit<br>i pagina e' s                                                   | là partner per ver<br>quello generale de                                                                   | ificare l'offerta form<br>ell'ateneo estero.                                                                                                    | ativa, i req                                                                                                    | ulsitti lilog                                |
| Password<br>uziona Unica<br>n's Office<br>Registration<br>attainment<br>e stage<br>to Stage                                                                                                    | epplications:<br>Place acceptance:<br>Notice:<br>St+ Apply<br>Available places dot<br>University name - 15                                                                                                    | dal 05/04/2018 al 07/04/2018<br>E possibile scogilere fino a TRE destinazioni in ordine di preferenza. Il merito viene calcolato al<br>lesti, le procedure e le scadenze previste. I liok specifici delle università estere sono disponi<br>El<br>CED code - Area - Coordinator - study level                                                                                                    | 80/11/2015. Gli studenti sono tenuti a consu<br>ili alla pagina: http://www.unipd.it/erasm                                                                                                    | Itare autonomanente i siti internet de<br>a-studio, il sito web presente in questa                                                     | le universit<br>pagina e' c<br>nus Code                                          | là partner per ver<br>quello generale de<br>University<br>homepage                                         | ifficare l'offecta forma<br>ell'ateneo estero.<br>Unipd<br>Coordinator                                                                                   | ativa, i req<br>Places                                                                                                    | Duratio                                      |
| Password<br>uziona Unica<br>n's Office<br>Registration<br>attainment<br>e stage<br>ps Stage                                                                                                    | epplications:<br>Place acceptance:<br>Notice:<br>Se Apply<br>Available places dot<br>University name - 15<br>Firds Kufstein Tirol                                                                                                    | dal 05/04/2018 al 07/04/2018<br>E possibile scegilere fino a TRE destinazioni in ordine di preferenza. Il merito viene calcolato al<br>esti, le procedure e le scadenze previste. I liok specifici delle università estere sono disponi<br>CED code - Area - Coordinator - study level<br>041 - Business and administration - PUGLIESE Amedeo - ciclo 1                                                                                                    | RI/11/2015. Gli studenti sono tenuti a consu<br>ili alla pagina: http://www.unipd.R/erasm<br>Firs NJFSTEIN TIROL BLDUNGS - GMBH                                                                                                    | Itare autonomanente i siti internet de<br>asstudio, il sito web presente in questa<br>Erese<br>a Ku                                    | le universit<br>pagina e'o<br>nus Code<br>ISTEDO1                                | ià partner per ver<br>quello generale di<br>University<br>homepage                                         | ell'ateneo estero.<br>Unipot<br>Coordinator<br>AMEDEO<br>PUGLIESE                                                                                        | ativa, i required ativa, i required ativa, i r | Duratio<br>(monthy<br>10                     |
| Password<br>uziona Unica<br>r's Office<br>Registration<br>attainment<br>e stage<br>p Stage<br>e Stage<br>dita<br>pportunită<br>andidature<br>reche uchote                                                                | applications:<br>Place acceptance:<br>Notice:<br><b>R</b> + Apply<br>Available places dot<br>University name - IS<br>FHS Kufstein Tirot<br>Haute Code EPSIC (<br>Amedeo - ciclo 1                                                                                                    | dal 05/04/2018 al 07/04/2018<br>E possibile scegilere fino a TRE destinazioni in ordine di preferenza. Il merito viene calcolato al<br>esti, le procedure e le scadenze previste. I liok specifici delle università estere sono disponi<br>CED code - Area - Coordinator - study level<br>Oat - Business and administration - PUGLIESE Amedeo - ciclo 1<br>École Pratique des Hautes Études Commerciales) 041 - Business and administration - PUGLIESE                                                                                                    | IN/11/2015. Gli studenti sono tenuti a consu<br>ili alla pagina: http://www.unipd.it/erasm<br>Pres NUFSTEIN TIROL BLDUNGS - GMBH<br>HAUTE ECOLE EPHIC                                                                                    | Itare autonomamente i siti internet de<br>s-studio, il sito web presente in questa<br>Erase<br>A Ku<br>B BRI                           | le universit<br>pagina e' s<br>nus Code<br>(STED)<br>002182                      | ià partner per ver<br>guello generale di<br>University<br>boniopage<br>(1)                                 | Illicare l'offerta forma<br>ell'ateneo estero.<br>Unipd<br>Coordinator<br>AMEDEO<br>PUGLIESE<br>AMEDEO<br>PUGLIESE                                       | Places                                                                                                    | Duratio<br>(monthe<br>10<br>5                |
| Izosword<br>Iziona Unica<br>r's Office<br>Registration<br>attainment<br>e stage<br>p Sbage<br>itia<br>opportunità<br>andidature<br>cerche salvate<br>tirocini<br>di stage                                                | epplications:<br>Place acceptance:<br>Notice:<br>Notice:<br>No           | dal 05/04/2018 al 07/04/2018<br>E possibile scegiere fino a TRE destinazioni in ordine di preferenza. Il merito viene calcolato al<br>855, le procedure e le scadenze previste. I link specifici delle università estere sono disponi<br>CED code - Area - Coordinator - study level<br>041 - Business and administration - PUGLESE Amedeo - ciclo 1<br>Ecole Pratique des Hautes Etudes Commerciales) 041 - Ilusiness and administration - PUGLESE<br>acutty of Economics and Business Administration - 041 - Business and administration - PUGLESE                                                                                                    | III./11/2015. Gli studenti sono tenuti a consu<br>III alla pagina: http://www.unipd.it/erasm<br>Pixs NUFSTEIN TIROL BLDUNOS - GMBH<br>HAUTE ECOLE EPHEC<br>UNIVERSITEIT GENT                                                             | Itare autonomamente i siti internet de<br>s-studio, il sito web presente in questi<br>Erase<br>A Ru<br>B BRI<br>B GE                   | lie universit<br>pagina e o<br>nus Code<br>rSTEDO1<br>00EL82<br>rTD1             | A partner per ver<br>gurllo generale de<br>University<br>bonnepage<br>(*)<br>(*)                           | Unipd<br>Coordinator<br>AMEDEO<br>PUGLIESE<br>AMEDEO<br>PUGLIESE                                                                                         | Places 3 3 2                                                                                                    | Duratio<br>(month<br>10<br>5<br>6            |
| Aziona Unica<br>r's Office<br>kejöstration<br>attainment<br>e stage<br>to Stage<br>tra<br>oportunità<br>andidature<br>cenche salvate<br>tirocini<br>di stage<br>an exchange                                              | epplications:<br>Place acceptance:<br>Notice:<br>Notice:<br>N | dal 05/04/2018 al 07/04/2018<br>E possible scegiere fino a TRE destinazioni in ordine di preferenza. Il merito viene calcolato al<br>Asti, le procedure e le scadenze previste. I link specifici delle università estere sono disponi<br>E<br>CED code - Area - Coordinator - study level<br>CED code - Area - Coordinator - study level<br>CED code - Area - Coordinator - study level<br>CED code - Area - Coordinator - study level<br>CED code - Area - Coordinator - study level<br>CED code - Area - Coordinator - study level<br>CED code - Area - Coordinator - study level<br>CED code - Area - Coordinator - study level<br>CED code - Area - Coordinator - study level<br>CED code - Area - Coordinator - study level<br>coulty of Economics and Business Administration - O41 - Business and administration - PUGLIESE<br>et Leuven 041 - Business and administration - PUGLIESE Areadeo - cicle 1                                                                                                    | III.111/2015. Gli studenti sono tenuti a consu<br>III alla pagina: http://www.unipd.it/erasm<br>Pies NUFSTEIN TIROL BILDUNOS - GMBH<br>HAUTE ECOLE EPHEC<br>UNIVERSITEIT GENT<br>KATHOLIEKE UNIVERSITEIT LEUVEN                          | Itare autonomamente i siti internet de<br>asstudio, il sito web presente in questa<br>Reserve<br>A Rot<br>B BR<br>B GD<br>B LEI        | lle universit<br>pagina e's<br>nus Code<br>rstelo1<br>coEL82<br>rvEN01           | La partner per ver<br>guello generale de<br>University<br>bonepage<br>IIIIIIIIIIIIIIIIIIIIIIIIIIIIIIIIIIII | tificare l'offerta forma<br>ell'ateneo estero.<br>Unipd<br>Coordinator<br>AMEDEO<br>PUGLIESE<br>AMEDEO<br>PUGLIESE<br>AMEDEO<br>PUGLIESE                 | Places 3 3 2 2                                                                                                    | Duratio<br>(monthe<br>10<br>5<br>6<br>5      |
| Isosword<br>Isona Unica<br>*s Office<br>ogbtration<br>attainment<br>v stage<br>e Stage<br>e Stage<br>ta<br>portunità<br>ndidature<br>troche satvate<br>trochi<br>di stage<br>an exchange<br>ta<br>portunità<br>ndicature | epplications:<br>Place acceptance:<br>Notice:<br>R+ Apply<br>Available places dot<br>University name - 15<br>FHS Rufstein Tirol<br>Haute (cole EPseic (<br>Amedeo - ciclo 1<br>Universiteit Gent - F<br>Amedeo - ciclo 1<br>Katholieke Universite<br>Universita Karlova v                                                                                                    | dal 05/04/2018 al 07/04/2018<br>E possibile scegiere fino a TRE destinazioni in ordine di preferenza. Il merito viene calcolato al<br>esti, le procedure e le scadenze previste. I link specifici delle università estere sono disponi<br>desti procedure e le scadenze previste. I link specifici delle università estere sono disponi<br>desti contra della scala della scala della scala della dell | III alla pagina: http://www.unipd.it/erasm<br>III alla pagina: http://www.unipd.it/erasm<br>PHS KUPSTEIN THROL BILDUNQS - GMBH<br>HAUTE ECOLE EPHIC<br>UNIVERSITEIT GENT<br>KATHOLIEKE UNIVERSITEIT LEUVEN<br>UNIVERZITA KARLOVA V PRAZE | Itare autonomamente i siti internet de<br>asstudio, il sito web presente in questa<br>Erașe<br>A KU<br>B BRI<br>B CE<br>B LEI<br>C2 PI | lle universit<br>pagina e's<br>nus Code<br>rSTEDO1<br>STEDO1<br>IVENOT<br>LAHAO7 | La partner per ver<br>guetilo generale de<br>University<br>homepage<br>(*)<br>(*)<br>(*)<br>(*)            | Unipd<br>Coordinator<br>AMEDEO<br>PUGLIESE<br>AMEDEO<br>PUGLIESE<br>AMEDEO<br>PUGLIESE<br>AMEDEO<br>PUGLIESE<br>AMEDEO<br>PUGLIESE<br>AMEDEO<br>PUGLIESE | Places 3 3 2 2 2 2                                                                                                    | Duratio<br>(monthe<br>10<br>5<br>6<br>5<br>6 |

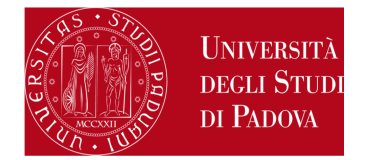

3) Fill in the "Requirements" section, select and eventually rank your favourite Partner Institutions and state your language proficiency.

| Constant Visaliza Arten<br>Ambiente di test                                                                                                    | pl.4                                                                                                    |                                                                                                    |                                        |                |                                                                             |                                                                                                    | "REQUIREMEN                                                                                                    | TS"                                                                                                    |          |
|----------------------------------------------------------------------------------------------------|----------------------------------------------------------------------------------------------------|----------------------------------------------------------------------------------------------------|----------------------------------------|----------------|-----------------------------------------------------------------------------|----------------------------------------------------------------------------------------------------|----------------------------------------------------------------------------------------------------|----------------------------------------------------------------------------------------------------|----------|
| Hone ATTENDOR OGG ALL OF                                                                                                    | 14.00 CI SARÀ UMBRITINGIZIARE DI 16 MBRITI HEL COLLISIAMENTO AD IMPATEL CI SOUSIAMO PER IL DISAGIO.                                                                                                    | Servizi onlin                                                                                                    |                                        | •              | You<br>to o<br>(Era                                                         | can decl<br>offer supp<br>Ismus <b>M</b>                                                                                              | lare your <b>disab</b><br>port to a disable<br><b>ATE project</b> ).                                                                                                    | lity or your willingne<br>ed student abroad                                                                                                    | :SS      |
| Student<br>MARTINA PENATTI<br>MARTINA PENATTI<br>MARTINA PENATTI<br>ALIANA<br>ALIANA<br>AL | Erasmus+ SCUOLA DI AGRARIA E MEDICINA VETERINARIA     You are now applying for the international mobility for Enseman-SCUOCA DI AGRARIA E MEDICINA VETERIN     Click an "Next" to proceed with the application. Click on "Cancel" to with from the procedurelingiture and     Click an "Next" to proceed with the application. Click on "Cancel" to with from the procedurelingiture and     Click an "Next" to proceed with the application. Click on "Cancel" to with from the procedurelingiture and     Click the registrane discurs on your bookiet Liberate     Them entants to this page and indicate the eventual missing passed exams in the two factories     Vol09896: to continue, you must confirm that you meet the naindatory requirements     Dichara di frequentare un periodo di studio all'interno per exami - i Neweby declare to attend a study     Dichara di frequentare un periodo di studio all'interno per ricensarted - i Neweby declare to attend a study     Dichara di frequentare un periodo di studio all'interno per ricensarted - i Neweby declare to attend a tate     Dichara di frequentare un periodo di studio all'interno per studio/strochele - i Neweby declare to attend a     Dichara di frequentare un periodo di studio all'esterno per studio/strochele - i Neweby declare to attend a | IBIA.<br>the procedure press CARCED,<br>withon)<br>period abroad for exam-<br>itudy period abroad for research/final project.<br>d a study period abroad for study/practical training<br>muLMATE] - i hereby declare my willingness to offer support to a studyet                                              | tludient abroad (Grasman MATE project) | •              | Stud<br>part<br>(LLP<br>or L<br>It is<br>saw<br>call<br>You<br>carr<br>proj | dents tha<br>ticipating<br>/Erasmu<br>/Erasmus<br>LP/Leona<br>mandato<br><b>the tern</b><br>".<br>can choo<br>y out abu<br>ject, a co | at have already<br>g in a mobility P<br>is for studies, E<br>s placement or<br>ardo) must stat<br>ory to check " <b>D</b><br><b>ns and rules re</b><br>ose among mod<br>road (exams, w<br>mplementary t | participated or are<br>rogramme<br>rasmus+ for Studies,<br>Erasmus+/Traineeshi<br>e it .<br>eclares that he/she<br>gulating the present<br>re types of activities<br>ork on the thesis<br>raineeship) | ip<br>to |
| Aziende<br>Opportunità<br>Le nile candidature<br>La nile candidature<br>La nile ricerche salvate<br>Gestione tinocial<br>Procedui di stare                                                                                                    | Dichlara di aver outhuits in procedenta di one necesi con instanzi channa "BRANDSHI" - i hereby occ      Dichlara di aver outhuits in precedenta di una necesità LLP PLACEMENT / Eraoma-TRANDSHI" - i hereby      Dichlara di aver outhuits in precedenta di una necesità LLP PLACEMENT / Eraoma-TRANDSHI" - i hereby      Dichlara di aver outhuits in precedenta di una necesità LLP PLACEMENT / Eraoma-TRANDSHITA-LLP      Dichlara di aver outhuits in precedenta di una necesità una student with a declared disability      Dichlara di aver preso visione delle norme che registaro il hardo - i hereby declare that i have red ti                                                                                                    | We that i form anyong share a LCP Examining state to endow going<br>declare that I have already taken a LCP FLACENENT/Enamous for training<br>ethy declare that I have already taken a LCP FLACENENT/Enamous for tra<br>special need<br>he terms and rules regulating the present call/blacdotory requirement) | hip grant<br>Inweship grant            |                |                                                                             |                                                                                                    |                                                                                                    |                                                                                                    |          |
| Apply as an exchange     abudent                                                                                                    | Selict your profession                                                                                                    |                                                                                                    |                                        |                |                                                                             |                                                                                                    |                                                                                                    |                                                                                                    |          |
| ♦ Iniziative                                                                                                    | University name - ISCED code - Area - Coordinator - study level                                                                                                    |                                                                                                    | Preference                             | Ermenn<br>code | Language                                                                    | Foreign<br>Coordinator                                                                                                    |                                                                                                    |                                                                                                    |          |
| International mobility                                                                                                    | interstat für Budenkultur VAen 0821 - Forestry - SENENZATO Pacilo - ckde 1                                                                                                    | UNIVERSITÄT FÜR REDENIGETUR WICH                                                                                                    |                                        | A 1782M23      | TEDESCO                                                                     |                                                                                                    |                                                                                                    |                                                                                                    |          |
| nobility                                                                                                    | Universitieit Gent 0821 - Forestry - 804Get Claudio - ciclo 2, 3                                                                                                    | UNIVERSITEIT GENT                                                                                                    |                                        | 8 06H701       | INGLESE                                                                     |                                                                                                    |                                                                                                    |                                                                                                    |          |
| Overstlansakres     Overstlansakres     Overstlansakres     Internationalites                                                                                                    | Cyprus (Hilversity of Technology 06 - Agriculture, forestry, fisheries and veterinary - BOHGHI Claudio-<br>cholo 2, 3                                                                                                    | CYRRUS LINIVERSITY OF TECHNOLOGY                                                                                                    | <u></u>                                | CY LIMASSOCE   | MOLESE                                                                      |                                                                                                    |                                                                                                    |                                                                                                    |          |

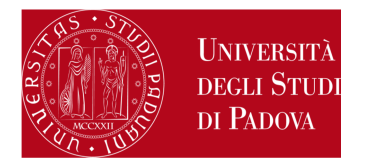

| University name – ISCED co                          | ode – Area – Coordinator – study level                                                                                 | Pref.      | Cod.<br>Erasmus | Lingua   | Ri<br>Ei |
|-----------------------------------------------------|----------------------------------------------------------------------------------------------------|------------|-----------------|----------|----------|
| KARL-FRANZENS-UNIVERSITAET<br>GRAZ                  | Karl-Franzens-Universität <mark>Graz</mark> - Main site - 8.1 - FILOSOFIA - TOMASI<br>Gabriele - Ilvello IA            | <b>B</b> • | A GRAZ01        | TEDESCO  | K        |
| LESSIUS HOGESCHOOL                                  | Lessius Hogeschool - 9.4 - TRADUZIONE, INTERPRETARIATO - MASIERO<br>Federica e MERTENS Maria Helena - livello I        | ~          | 8<br>ANTWERP60  | TEDESCO  |          |
| JIHOCESKA UNIVERZITA V CESKYCH<br>BUDEJOVICICH      | Jihoceská univerzita v Ceských Budejovicích - Maln Site - 9.0 - LINGUE E<br>FILOLOGIA - CORTELAZZO Michele - livello I |            | CZ CESKE01      | INGLESE  |          |
| RHEINISCHE FRIEDRICH-WILHELMS-<br>UNIVERSITAET BONN | Rheinische Friedrich-Wilhelms-Universität Bonn - Main Site - 8.4 -<br>ARCHEOLOGIA - SALVADORI Monica - livello IAD     |            | D BONN01        | TEDESCO  |          |
| UNIVERSIDAD COMPLUTENSE DE<br>MADRID                | Univer.Complutense Madrid - Main Site - 9.0 - LINGUE E FILOLOGIA -<br>CASTILLO PENA Carmen - livello IA                | 2 💌        | E MADRID03      | SPAGNOLO |          |

### **"SELECT YOUR PREFERENCE"**

You are now required to rank the Partner Institution in order of preference, up to 2 or 3 only if foreseen by your School / Department. It is not mandatory to choose 2 or 3 Partner Institutions.

The Ctrl+F command will help you to find your favourite Partner Institution.

Number of preferences

Erasmus+ for Studies in Europe call:

School of Human and Social Sciences and Cultural Heritage call: you can only choose ONE Partner Institution

**Department of Economics and Management call**: you can choose up to THREE Partner Institutions

**All other calls**: you can choose up to TWO Partner Institutions

<u>Erasmus+ for Studies Beyond Europe and SEMP calls:</u> you can **only** choose **ONE** Partner Institution, regardless of your School / Department

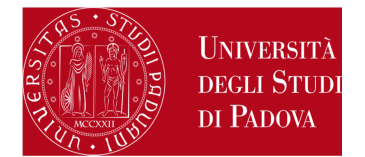

### **"LANGUAGE PROFICIENCY"**

In the same screen it is **mandatory** to state your language proficiency, on the basis of the Common European Framework of Reference for Languages: Learning, Teaching, Assessment (CEFR).

The language required by the Partner Institution is specified in the column "Lingua" (language).

In this section you can state the second and the third language only if you are allowed to select more Partner Institutions

<u>SEMP call</u>: it is not mandatory to state your language proficiency

| TEDESCO:          |                           | V             |          |        |
|-------------------|---------------------------|---------------|----------|--------|
| INGLESE:          | B2 - livello intermedio s | superiore 🔽   |          |        |
| FRANCESE:         |                           | V             |          |        |
| PORTUGUESE:       |                           | ~             |          |        |
| SPAGNOLO:         |                           | ~             |          |        |
| Merit Indicators  |                           |               |          |        |
| Weighted average: | 22,52                     |               |          |        |
| Counted exams:    | 7                         |               | Credits: | 58     |
|                   | Next                      |               | ×        | Cancel |
|                   | "ADDITIONAL C             | DECLARATIONS" |          |        |
|                   |                           |               |          | I      |

- a. the rationale for the choice of the Partner Institution
- b. any additional language proficiency (for example: if you choose a Spanish Partner Institution you have to declare your Spanish proficiency above, but you can also state your English proficiency in this box).
- c. your degree grade (if not recorded yet when applying)

At the end, click on "Next".

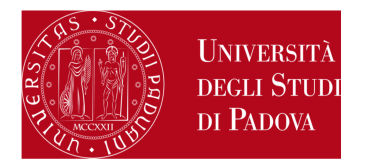

**4) ATTACHMENTS SECTION:** upload the following documents (only the ones related to the application form):

- PDF copy of your study plan proposal (mandatory) – use exclusively the form available here: www.unipd.it/erasmus-studio (select Bando Erasmus+ per la mobilità a.a. 2017/18 > Come fare domanda > Proposta delle attività da fare all'estero)
- PDF copy of your id card or residence permit for extra EU students (mandatory)
- PDF of a language certificate (only if available, not mandatory)
- PDF self-certification of previous graduation obtained in other Universities - use exclusively the form available here: <u>http://www.unipd.it/erasmus-studio</u> (click on "Bandi e selezioni" and then on "Come fare domanda" which means "how to apply").

Please note that **ONLY PDF FILES of a maximum size of 5 MB each are accepted**. To convert a file to PDF see the paragraph at the end of this guide.

| Available places detail                                            |                      |                 |                        |                      |        |                      |  |  |
|--------------------------------------------------------------------|----------------------|-----------------|------------------------|----------------------|--------|----------------------|--|--|
| University name - ISCED code - Area - Coordinator - :              | study level          | Erasmus<br>Code | University<br>homepage | Unipd<br>Coordinator | Places | Duration<br>(months) |  |  |
| Universiteit Gent 0821 - Forestry - BONGHI Claudio<br>- ciclo 2, 3 | UNIVERSITEIT<br>GENT | B GENT01        |                        | CLAUDIO BONGHI       | 2      | 6                    |  |  |

#### Attachments summary

This site only allows uploads of PDF files. For the PDF print please refer to the instructions. For the Learning agreement draft, it's mandatory to use the template available on http://www.unipd.it/erasmus-studio

The Application confirmation is permitted only after the mandatory attachments upload.

### Upload a new document.

| Purpose               | Titolo                                                                             | Tipo        |           | Azioni |         |
|-----------------------|------------------------------------------------------------------------------------|-------------|-----------|--------|---------|
| Application           | Proposta delle attività da fare all'estero e/o lettera per tesi/tirocinio          | Mandatory   | <b>\$</b> |        | 1       |
| Application           | Copia di un documento di identità o permesso di soggiorno (per studenti<br>NON UE) | Mandatory   | 2         |        | <u></u> |
| Application           | Autocertificazione esame di lingua e/o titolo di studio                            | Optional    |           |        |         |
| Application           | Certificati di lingua                                                              | Optional    |           |        |         |
|                       |                                                                                    | 0.00        |           |        |         |
| Agreement             |                                                                                    |             |           |        |         |
| Learning<br>Agreement | Programma attività estere                                                          | Optional    |           |        |         |
| Learning<br>Agreement | Transcript of Records/lettera tesi (allegare alla fine del periodo di<br>mobilità) | C Mandatory |           |        |         |

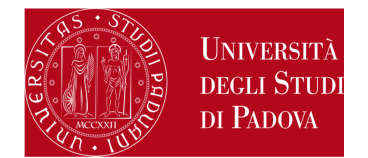

### Application International Outgoing ApplicationAttachment upload

| Attachment detail                            |                 |                                                                       |                                                                 |                                               |        |  |
|----------------------------------------------|-----------------|-----------------------------------------------------------------------|-----------------------------------------------------------------|-----------------------------------------------|--------|--|
| andre de antério de maren                    | 14              |                                                                       |                                                                 |                                               |        |  |
| ree attachment                               | Pro<br>Co<br>Ce | oposta delle attività d<br>pia di un documento<br>rtificati di lingua | a fare all'estero e/o lettera p<br>di identità o permesso di sc | er tesi/tirocinio<br>ggiorno (per studenti NC | IN UE) |  |
| Description                                  | Au              | tocertificazione esan                                                 | e di lingua e/o titolo di stud                                  | ю<br>~                                        |        |  |
| Attachment (Max SMByte, only PDF format allo | wed)            |                                                                       | Sloglia                                                         |                                               |        |  |
|                                              | Unload          |                                                                       |                                                                 |                                               | Back   |  |

Allegati

Gli allegati per la partecipazione al bando devono essere inseriti SOLO in formato pdf. Sarà possibile confermare l'iscrizione solo quando saranno stati caricati tutti gli allegati obbligatori.

| Titolo                                                                          | Tipo         |   | Azioni |   |
|---------------------------------------------------------------------------------|--------------|---|--------|---|
| Proposta delle attività da fare all'estero e/o lettera per tesi/tirocinio       | Obbligatorio | E | 8      |   |
| Copia di un documento di identità o permesso di soggiorno (per studenti NON UE) | Obbligatorio |   | Ð      | Î |
| Certificati di lingua                                                           | Opzionale    |   | 4      |   |

You can add or replace the attachments required before confirming the application form . The description of the attachment is in Italian:

*Proposta delle attività da fare all'estero e/ lettera tesi/tirocinio* is the **study plan proposal** 

Copia di un documento di identità o permesso di soggiorno (per studenti NON UE) is the copy of id card or residence permit for extra EU students

*Certificati di lingua* means any language certificate with reference to the host Institution

Autocertificazioni esame di lingua e/o titolo di studio means the self-certification of previous graduation obtained in other Universities

> You will be able to confirm the application form only once uploaded the mandatory attachments.

Pag. 8 di 11

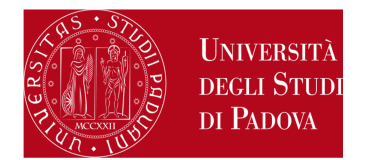

5) In the last screen, you can cancel your application form by clicking "Cancel the application", verify the application state by clicking on "Print the application summary" and confirm definitely your application by clicking on "Confirm your application (DEFINITIVE – Italian version only)(the application data will no longer be changeable)". Application data won't be editable after clicking on "Confirm your application (DEFINITIVE)", therefore we strongly recommend to print the summary and check if there are any mistake before confirming the application.

| Tislar                                                                                    | The second state of the second state of the se |                                                                             |                                                                                        |                                                                                                    |                                                       |                                                                     |
|-------------------------------------------------------------------------------------------|----------------------------------------------------------------------------------------------------|-----------------------------------------------------------------------------|----------------------------------------------------------------------------------------|----------------------------------------------------------------------------------------------------|-------------------------------------------------------|---------------------------------------------------------------------|
| ritie:                                                                                    | Erasmus* SCUULA DI AUKAKIA E MEDICINA VETERINANA                                                                                                    |                                                                             |                                                                                        |                                                                                                    |                                                       |                                                                     |
| Deadline for<br>applications:                                                             | from 09/10/2017 to 17/01/2018 13:00                                                                                                    |                                                                             |                                                                                        |                                                                                                    |                                                       |                                                                     |
| Place acceptance:                                                                         | from 31/10/2017 to14/12/2017 10:00                                                                                                    |                                                                             |                                                                                        |                                                                                                    |                                                       |                                                                     |
| Notice:                                                                                   | E possibile scegliere fino a DUE destinazioni in ordine di preferenza. Gli si<br>formativa, i requisiti linguistici richiesti, le procedure e le scadenze previ<br>il sito web presente in questa pagina e vo lo generale dell'ateneo estero                                                                                                    | udenti sono tenuti a c<br>te. I link specifici del<br>It is possible to cho | onsultare autonomamente<br>le università estere sono di<br>ose up to TWO places in ori | I siti internet delle unive<br>sponibili alla pagina: http<br>der of preference. Stude<br>ner Universitier unbriter | rsità partn<br>c://www.u<br>nts are req<br>are availa | er per verificare l'offe<br>nipd_it/erasmus-studk<br>uired to check |
| scrittione                                                                                | autonomously the Partner Universities 1 Ites, educational offer, langue<br>http://www.unipd.it/erasmus-studio. 1 nk on the table below corresp                                                                                                    | requirements, proc<br>ands to the Partner U                                 | eoures and depointes, Part<br>liversity homepage.                                      | ner universities measures                                                                                           |                                                       | ure on                                                              |
| Iscrittone<br>Mx Cancel the<br>application                                                | Autonomously the Partner Universities 1 Ites, educational offer, langue<br>http://www.unipd.tt/erasmus-studio. 1 Ink on the table below corresp<br>Print the application summary (not definitive- ITALIAN<br>VERSION ONLY)                                                                                                    | Confirm your ap                                                             | plication (DEFINITIVE<br>ger be changeable)                                            | E – ITALIAN VERSIOI                                                                                                 | N ONLY)(                                              | the application                                                     |
| iscrisione<br>Sx Cancel the<br>application<br>Available places det                        | Autonomously the Partner Universities 1 Ites, educational offer, langue<br>http://www.unipd.tt/erasmus-studio. 1 Ink on the table below corresp<br>Print the application summary (not definitive- ITALIAN<br>VERSION ONLY)                                                                                                    | Confirm your ap                                                             | plication (DEFINITIVE                                                                  | E – ITALIAN VERSIOI                                                                                                 | N ONLY)(                                              | the application                                                     |
| Iscritione<br>Mx Cancel the<br>application<br>Available places det<br>University name - E | Autonomously the Partner Universities 1<br>http://www.unipd.it/erasmus-studio.1<br>Print the application summary (not definitive- ITALIAN<br>VERSION ONLY)<br>all<br>SCED code - Area - Coordinator - study level                                                                                                    | Confirm your ap<br>data will no lon<br>Erasmus Code                         | university homepage<br>University homepage                                             | - ITALIAN VERSIOI<br>Unipd Coordinator                                                                              | N ONLY)(<br>Places                                    | the application<br>Duration (months)                                |

This site only allows uploads of PDF files. For the PDF print please refer to the instructions. For the Learning agreement draft, it's mandatory to use the template available on http://www.unipd.it/erasmus-studio

The Application confirmation is permitted only after the mandatory attachments upload.

#### Upload a new document

| Purpose                                    | Titolo                                                                          | Tipo      |           | Azioni |   |
|--------------------------------------------|---------------------------------------------------------------------------------|-----------|-----------|--------|---|
| Application                                | Copia di un documento di identità o permesso di soggiorno (per studenti NON UE) | Mandatory | <b>\$</b> | 8      | 1 |
| Application                                | Proposta delle attività da fare all'estero e/o lettera per tesi/tirocinio       | Mandatory |           |        | 1 |
| An other states and the state of the state | and a state of the first and a state of the state of the                        | Optional  |           |        |   |

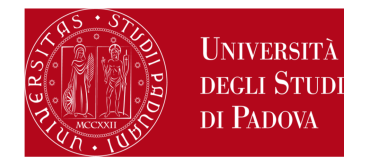

## 6) Last step to complete the procedure!

| Cor  | Marringi<br>ATTENZIONE: Per CONFERMARE la doman<br>confermando l'operazione i dati dell'incrit<br>come Back | da cliccare sul pulsante 'conferma', per annullare l'operazione cliccare sul pulsante 'Annul<br>ione non saranno più modificabili. | la'. Si rici | orda che |    |     | Click on " <b>Confirm</b> " to complete the procedure,<br>or on " <b>Back</b> " if you want to go back to the<br>previous screen. An automatic email confirming<br>your application will be sent to your institutional<br>email address<br>( <u>name.surname@studenti.unipd.it</u> ). |
|------|----------------------------------------------------------------------------------------------------|----------------------------------------------------------------------------------------------------|--------------|----------|----|-----|----------------------------------------------------------------------------------------------------|
| 2014 | 1095                                                                                                    | Erasmus+ SCUOLA DI SCIENZE UMANE, SOCIALI E DEL PATRIMONIO CULTURALE                                                               | 6            | •        | Ø  | www | The green spot confirms that the application procedure                                                                                                    |
| 2014 | 1100                                                                                                    | Erasmus+ OLTRE L'EUROPA                                                                                                    | 6            |          | €, | www | has been successfully completed.                                                                                                    |

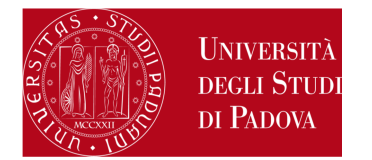

# HOW TO CREATE A PDF FILE

|    | You can only attach PDF files of a maximum size of 5 MB each.                                                                                                    |  |
|----|----------------------------------------------------------------------------------------------------|--|
|    | How to create a PDF file:                                                                                                    |  |
| 1) | scan the document                                                                                                    |  |
| 2) | convert the file to PDF, by using a proper conversion program.                                                                                                    |  |
|    | DO NOT:                                                                                                    |  |
| a. | modify the file extension!                                                                                                    |  |
| b. | protect the file or set any password to limit the access                                                                                                    |  |
| 3) | by using the commands "Save asPDF or XPS" or "Print" PDF of the word processor installed in your computer (Mac and Windows).                                                                                                    |  |
| 4) | by using free programs, such as <a href="http://www.pdfforge.org/pdfcreator">https://www.sodapdf.com/word-to-pdf/</a> .                                                                                                    |  |
| 5) | JPEG, TIFF, BMP, GIF files can be converted to PDF format through websites that do not require the installation, such as<br>http://www.apowersoft.it/immagine-a-pdf-gratis-online, http://www.convertimagetopdf.net, http://jpg.smallpdf.com/it . |  |